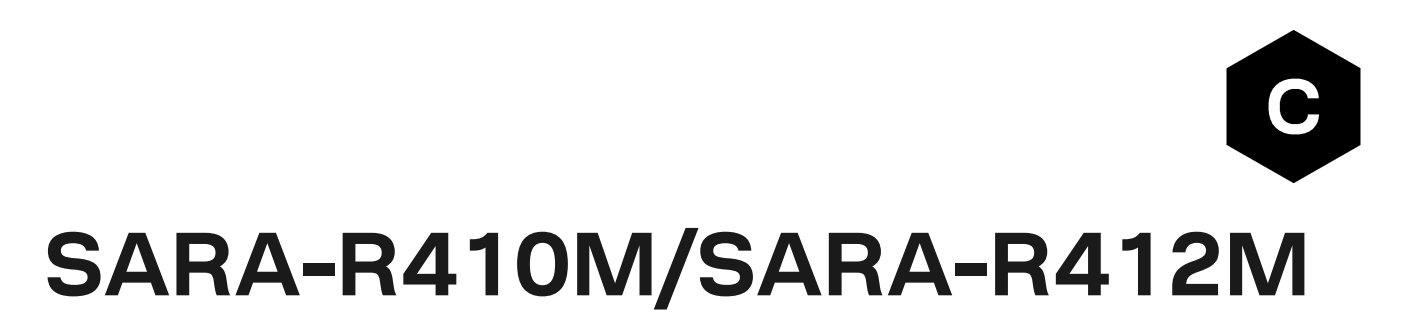

## AT command connect to AWS IoT core

**Application note** 

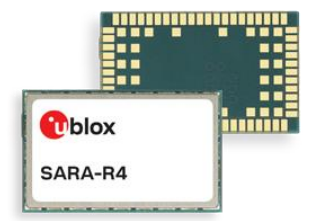

### Abstract

This document provides examples of how to use AT commands to connect the AWS IoT service with u-blox SARA-R410M / SAR-R412M.

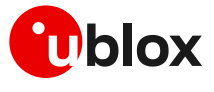

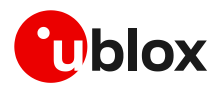

# **Document information**

| Title                  | SARA-R410M/SARA-R412M            |             |
|------------------------|----------------------------------|-------------|
| Subtitle               | AT command connect to AWS loT co | ore         |
| Document type          | Application note                 |             |
| Document number        | UBX-20010011                     |             |
| Revision and date      | R02                              | 29-Mar-2021 |
| Disclosure restriction | C1-Public                        |             |

| Product status                   | Corresponding content sta    | tus                                                                                    |
|----------------------------------|------------------------------|----------------------------------------------------------------------------------------|
| Functional sample                | Draft                        | For functional testing. Revised and supplementary data will be published later.        |
| In development /<br>Prototype    | Objective specification      | Target values. Revised and supplementary data will be published later.                 |
| Engineering sample               | Advance information          | Data based on early testing. Revised and supplementary data will be published later.   |
| Initial production               | Early production information | Data from product verification. Revised and supplementary data may be published later. |
| Mass production /<br>End of life | Production information       | Document contains the final product specification.                                     |

### This document applies to the following products:

| Product name |  |
|--------------|--|
| SARA-R410M   |  |
| SARA-R412M   |  |

u-blox or third parties may hold intellectual property rights in the products, names, logos and designs included in this document. Copying, reproduction, modification or disclosure to third parties of this document or any part thereof is only permitted with the express written permission of u-blox.

The information contained herein is provided "as is" and u-blox assumes no liability for its use. No warranty, either express or implied, is given, including but not limited to, with respect to the accuracy, correctness, reliability and fitness for a particular purpose of the information. This document may be revised by u-blox at any time without notice. For the most recent documents, visit www.u-blox.com.

Copyright © u-blox AG.

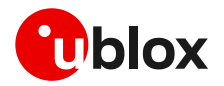

# Contents

| Document information                                                | 2  |
|---------------------------------------------------------------------|----|
| Contents                                                            | 3  |
| 1 Steps for getting started with AWS IoT                            | 4  |
| 1.1 Store certifications in module flash                            | 4  |
| 1.1.1 Check the file size                                           | 4  |
| 1.1.2 Use terminal software to write the file in the module         | 4  |
| 1.1.3 File stored successfully                                      | 5  |
| 1.1.4 Stored the 3 files in the module flash                        | 5  |
| 1.2 Check CA, CC, and PK in file system                             | 5  |
| 1.3 Import CA, CC, and PK from a file store on file system          | 5  |
| 1.4 Enable HEX mode and set security profile                        | 5  |
| 1.5 Create TCP socket and connect to AWS loT with SSL enable        | 6  |
| 2 Send MQTT message from module to AWS IoT core                     | 7  |
| 2.1 Subscribe to a topic and receive a message from AWS IoT core    | 7  |
| 2.2 Publish message to AWS loT core                                 | 7  |
| 3 Using AWS IoT device shadow                                       | 8  |
| 3.1 Update the contents of a device shadow                          | 9  |
| 3.2 Subscribe and retrieve the latest state stored in device shadow | 9  |
| Appendix                                                            | 10 |
| A How to convert ASCII to HEX                                       | 10 |
| Related documentation                                               | 11 |
| Revision history                                                    | 11 |
| Contact                                                             | 12 |

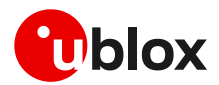

# 1 Steps for getting started with AWS IoT

To get started with AWS IoT service, follow the steps shown on the AWS website:

https://docs.aws.amazon.com/iot/latest/developerguide/iot-gs.html

You can also get an AWS IoT certification, though currently only a legacy certification is supported:

https://docs.aws.amazon.com/iot/latest/developerguide/create-device-certificate.html

For more details on AT commands, see SARA-R4 AT commands manual [2].

Due to AWS's continuous evolution, some information provided in this document can be not up to date.

### 1.1 Store certifications in module flash

After downloading the CA, CC, and PK from AWS, store them in the module via AT commands. Here are the steps to download files to the module's flash memory:

### 1.1.1 Check the file size

| 383847e4d4-certificate.pem.crt | I                            | aws_legacy_ca.pem                                 |
|--------------------------------|------------------------------|---------------------------------------------------|
| 🖉 aws_legacy_ca.pem            | Type of file:<br>Opens with: | Privacy Enhanced Mail (.pem)                      |
|                                | Location:<br>Size:           | C:\Users\TW-TPI-LT-WSHE\<br>1.16 KE (1,188 bytes) |
|                                | Size on disk:                | 4.00                                              |

### 1.1.2 Use terminal software to write the file in the module

In the following example TeraTerm is used to write CA, CC, and PK in the module. After character ">" choose File tab->Send file-> Select "aws\_legacy\_ca.pem"

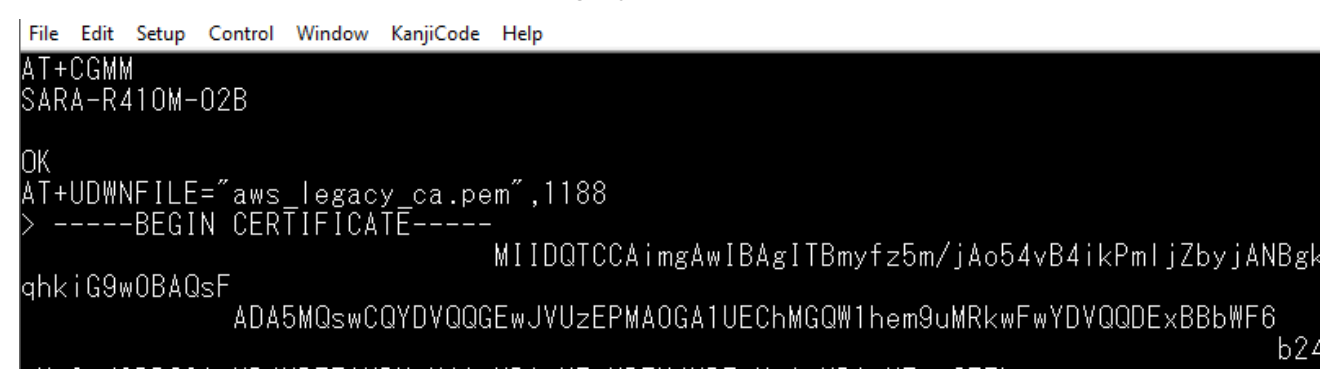

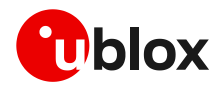

### 1.1.3 File stored successfully

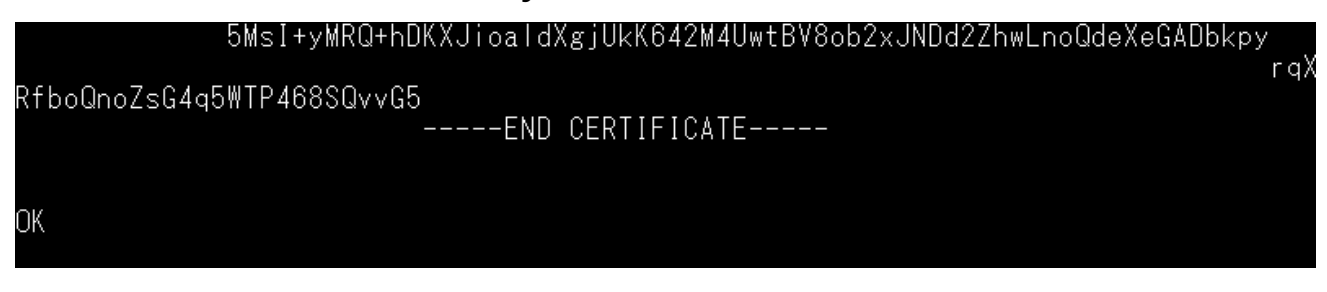

### 1.1.4 Stored the 3 files in the module flash

Repeat steps 1.1.1 - 1.1.3 to download the other files "383847e4d4-certificate.pem.crt" and "383847e4d4-private.pem.key".

### 1.2 Check CA, CC, and PK in file system

| Command                                            | Response              | Description                    |
|----------------------------------------------------|-----------------------|--------------------------------|
| AT+ULSTFILE=2,"aws_legacy_ca.pem"                  | +ULSTFILE: 1188<br>OK | CA availability in the module. |
| AT+ULSTFILE=2,"383847e4d4-<br>certificate.pem.crt" | +ULSTFILE: 1224<br>OK | CC availability in the module. |
| AT+ULSTFILE=2,"383847e4d4-<br>private.pem.key"     | +ULSTFILE: 1679<br>OK | PK availability in the module  |

### 1.3 Import CA, CC, and PK from a file store on file system

| Command                                                                                  | Response                                                                                        | Description |
|------------------------------------------------------------------------------------------|-------------------------------------------------------------------------------------------------|-------------|
| <pre>AT+USECMNG=1,0,"aws_legacy_ca.pem ","aws_legacy_ca.pem"</pre>                       | +USECMNG: 1,0,"aws_legacy_ca.pem",<br>"CB17E431673EE209FE455793F30AFA1C"<br>OK                  | Import CA.  |
| AT+USECMNG=1,1,"383847e4d4-<br>certificate.pem.crt","383847e4d4-<br>certificate.pem.crt" | +USECMNG: 1,1,"383847e4d4-<br>certificate.pem.crt","50C3004AAE69<br>0124E3D7F96F904D7084"<br>OK | Import CC.  |
| AT+USECMNG=1,2,"383847e4d4-<br>private.pem.key","383847e4d4-<br>private.pem.key"         | +USECMNG: 1,2,"383847e4d4-<br>private.pem.key","CD879AA22744A721<br>1D3AF5D3BEFAFF29"<br>OK     | Import PK.  |

### 1.4 Enable HEX mode and set security profile

| Command                                             | Response | Description                                     |
|-----------------------------------------------------|----------|-------------------------------------------------|
| AT+UDCONF=1,1                                       | OK       | Enable the HEX mode.                            |
| AT+USECPRF=0,0,1                                    | OK       | Set the certificate validation level 1.         |
| AT+USECPRF=0,1,0                                    | OK       | Set the TLS version to any.                     |
| AT+USECPRF=0,2,0                                    | OK       | Set automatic the cipher suite.                 |
| AT+USECPRF=0,3,"aws_legacy_ca.pem"                  | OK       | Set the trusted root certificate internal name. |
| AT+USECPRF=0,5,"383847e4d4-certificate.<br>pem.crt" | OK       | Set the client certificate internal name.       |
| AT+USECPRF=0,6,"383847e4d4-private.pem.<br>key"     | OK       | Set the client certificate internal name.       |

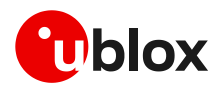

| Command                     | Response | Description                                                                                                    |  |
|-----------------------------|----------|----------------------------------------------------------------------------------------------------|--|
| AT+USECPRF=0,10," .iot.     | ap- OK   | Set the Server Name Indication.                                                                                                    |  |
| northeast-1.amazonaws.com " |          | SNI is a feature of SSL/TLS which uses an<br>additional SSL/TLS extension header to<br>specify the server name to which the client<br>is connecting to. SNI configuration may be<br>required to support the certificate<br>handling used with virtual hosting provided<br>by the various SSL/TLS enabled servers<br>mostly in cloud-based infrastructures. |  |

### 1.5 Create TCP socket and connect to AWS IoT with SSL enable

Use the +COPS read command to check the network registrations status.

After the device has been registered to the network, create a TCP socket to connect with.

To get AWS end point, follow the steps on the website:

| Command                                                 | Response  | Description                                |
|---------------------------------------------------------|-----------|--------------------------------------------|
| AT+USOCR=6                                              | +USOCR: 0 | Create TCP socket.                         |
|                                                         | OK        |                                            |
| AT+USOSEC=0,1,0                                         | OK        | Enable SSL/TLS connection on a TCP socket. |
| AT+USOCO=0,".iot.ap-<br>northeast-1.amazonaws.com",8883 | OK        | Connect to AWS IoT server by AT command.   |

To get the end point, it should be on AWS account > Settings > Endpoint. It should delete **"-ats"** because currently only legacy certification can be supported.

AWS IoT Core is currently supported using the legacy root CA certificate in a limited number of AWS regions. For the list of supported AWS region visit the following page: https://docs.aws.amazon.com/general/latest/gr/greengrass.html#greengrass-legacy-endpoints

| AWS IOT  | Settings                                                                                                    |
|----------|----------------------------------------------------------------------------------------------------|
| onitor   | Custom endpoint ENABLE                                                                                                    |
| iboard   | This is your custom endpoint that allows you to connect to AWS IoT. Each of your Things has a REST API available at this endpoint. This is also an important property to insert when using an MQTT client or the AWS IoT Device SDK. |
| inage    | Your endpoint is provisioned and ready to use. You can now start to publish and subscribe to topics.                                                                                                    |
| eengrass | Endpoint                                                                                                    |
| Ire      | a a transmission ap-northeast-1, amazonaws, com                                                                                                    |
| nd       |                                                                                                    |
|          |                                                                                                    |
|          | Logs                                                                                                    |
|          | You can enable AWS IoT to log helpful information to CloudWatch Logs. As messages from your devices pass through the message broker and the rules engine, AWS IoT logs process events which can be helpful in troubleshooting.       |
|          | Role                                                                                                    |
| ware     | smart_meter                                                                                                    |
| tings    | Level of verbosity                                                                                                    |
| rn       | Debug                                                                                                    |

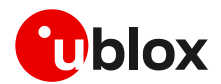

# 2 Send MQTT message from module to AWS IoT core

MQTT messages require conversion from ASCII to hexadecimal format. The arguments for these messages include the MQTT topic and payload. The messages have been created by the AWS IoT SDK. For more details, see the website for AWS IoT SDKs:

https://docs.aws.amazon.com/iot/latest/developerguide/iot-sdks.html

The examples here are using Python.

Connect the end point with default connection header, Client ID, and protocol.

| ASCII message | MQTT_Test ?SDK=Python&Version=1.4.7                                                                                      |
|---------------|----------------------------------------------------------------------------------------------------|
| HEX number    | 103000044d5154540482025800094d5154545f5465737400193f53444b3d507974686f6e265665727<br>3696f6e3d312e342e37                 |
| AT command    | AT+USOWR=0,50,"103000044d5154540482025800094d5154545f5465737400193f53444b3d507974<br>686f6e2656657273696f6e3d312e342e37" |

# 2.1 Subscribe to a topic and receive a message from AWS IoT core

Subscribe topic: iotdemo/pub/1

| ASCII message | iotdemo/pub/1                                            |  |  |
|---------------|----------------------------------------------------------|--|--|
| HEX number    | 82120001000d696f7464656d6f2f7075622f3101                 |  |  |
| AT command    | AT+USOWR=0,20,"82120001000d696f7464656d6f2f7075622f3101" |  |  |

## 2.2 Publish message to AWS IoT core

Publish message: iotdemo/pub/1{"message": "helloworld", "sequence": 0}

| ASCII message | iotdemo/pub/1{"message": "helloworld", "sequence": 0}                                                                                      |  |  |
|---------------|----------------------------------------------------------------------------------------------------|--|--|
| HEX number    | 3239000d696f7464656d6f2f7075622f3100027b226d657373616765223a202268656c6c6f776f726c6<br>4222c202273657175656e6365223a20307d                 |  |  |
| AT command    | AT+USOWR=0,59,"3239000d696f7464656d6f2f7075622f3100027b226d657373616765223a2022686<br>56c6c6f776f726c64222c202273657175656e6365223a20307d" |  |  |

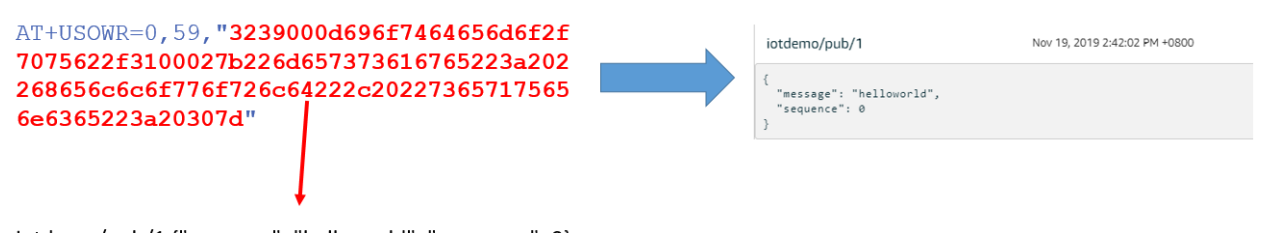

iotdemo/pub/1 {"message": "helloworld", "sequence": 0}

For more details about the conversion from ASCII to HEX format, see appendix A.

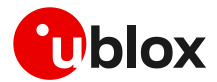

# 3 Using AWS IoT device shadow

When AWS IoT Core registers a thing, a shadow can be used to interact with the device. For more details, see:

https://docs.aws.amazon.com/iot/latest/developerguide/device-shadow-data-flow.html

Example: When you register "ublox\_sara\_r401m" as a thing, then its reversed MQTT topic for shadow would be:

MQTT

Use topics to enable applications and things to get, update, or delete the state information for a Thing (Thing Shadow) Learn more

Update to this thing shadow

\$aws/things/ublox\_sara\_r401m/shadow/update

Update to this thing shadow was accepted

\$aws/things/ublox\_sara\_r401m/shadow/update/accepted

Update this thing shadow documents

\$aws/things/ublox\_sara\_r401m/shadow/update/documents

Update to this thing shadow was rejected

\$aws/things/ublox\_sara\_r401m/shadow/update/rejected

Get this thing shadow

\$aws/things/ublox\_sara\_r401m/shadow/get

Get this thing shadow accepted

\$aws/things/ublox\_sara\_r401m/shadow/get/accepted

Getting this thing shadow was rejected

\$aws/things/ublox\_sara\_r401m/shadow/get/rejected

Delete this thing shadow

\$aws/things/ublox\_sara\_r401m/shadow/delete

Deleting this thing shadow was accepted

\$aws/things/ublox\_sara\_r401m/shadow/delete/accepted

Deleting this thing shadow was rejected

\$aws/things/ublox\_sara\_r401m/shadow/delete/rejected

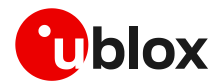

### 3.1 Update the contents of a device shadow

Boot up the device and issue the +USOWR AT command to publish updates to shadow service from the u-blox cellular module.

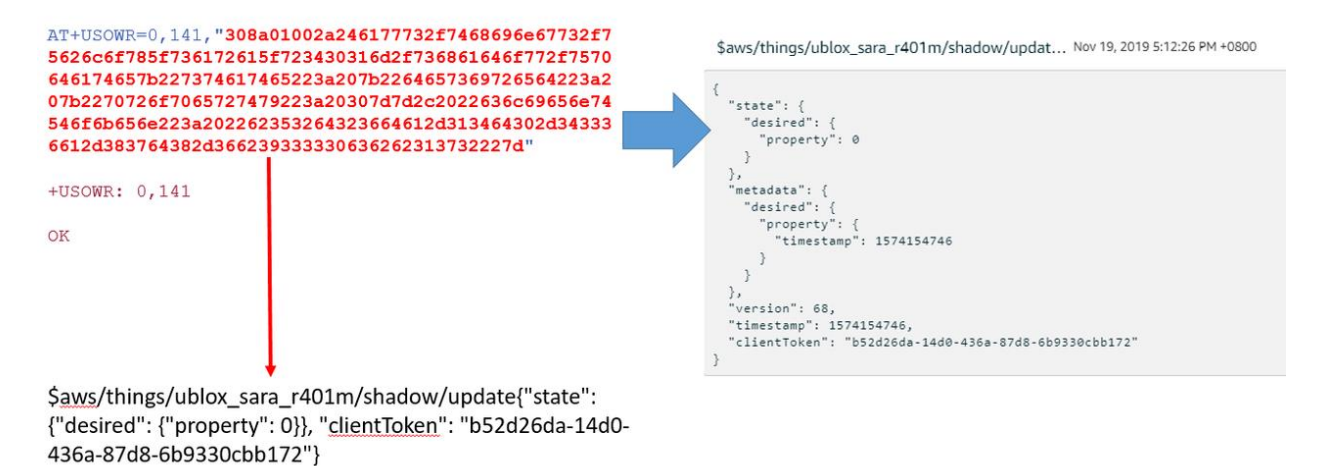

# 3.2 Subscribe and retrieve the latest state stored in device shadow

Boot up the device and issue the +USOWR AT command to subscribe to a shadow topic from the shadow service, and then use "AT+USORD" to receive subscribed shadow message.

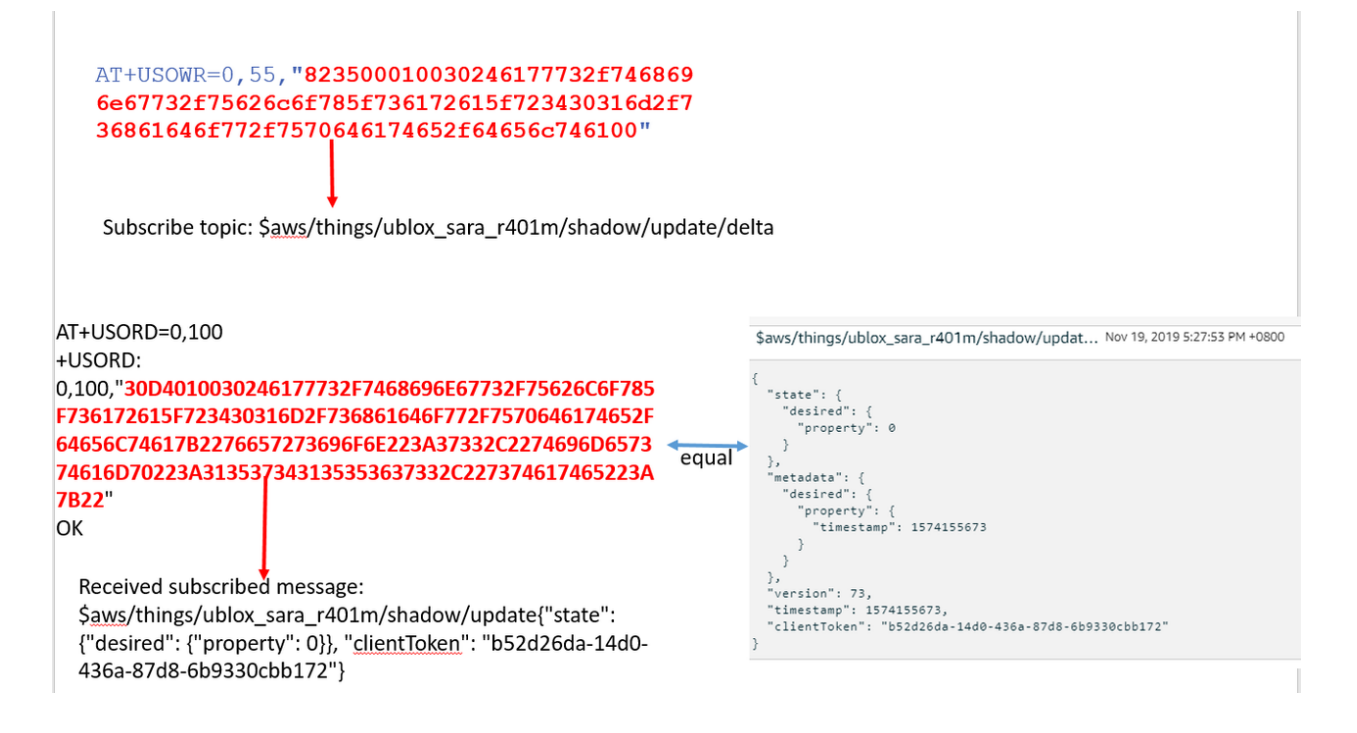

As described in section 2, convert ASCII to HEX. See appendix A for information about how to convert from ASCII to HEX.

T

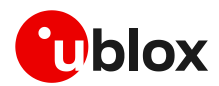

# Appendix

# A How to convert ASCII to HEX

You can use this website tool to convert ASCII to HEX:

https://www.rapidtables.com/convert/number/ascii-to-hex.html

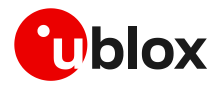

# **Related documentation**

- [1] u-blox SARA-R4 series data sheet, UBX-16024152
- [2] u-blox SARA-R4 series AT commands manual, UBX-17003787
- [3] u-blox SARA-R4 series system integration manual, UBX-16029218

For regular updates to u-blox documentation and to receive product change notifications, register on our homepage (www.u-blox.com).

# **Revision history**

| Revision | Date        | Name | Comments                    |
|----------|-------------|------|-----------------------------|
| R01      | 12-Mar-2020 | wshe | Initial release             |
| R02      | 29-Mar-2021 | alos | Generic formal improvements |

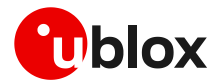

# Contact

For complete contact information, visit us at www.u-blox.com.

#### u-blox Offices

#### North, Central and South America

#### u-blox America, Inc.

Phone: +1 703 483 3180 E-mail: info\_us@u-blox.com

#### **Regional Office West Coast:**

Phone: +1 408 573 3640 E-mail: info\_us@u-blox.com

#### **Technical Support:**

Phone: +1 703 483 3185 E-mail: support@u-blox.com

### Headquarters Europe, Middle East, Africa

u-blox AG Phone: +41 44 722 74 44 E-mail: info@u-blox.com Support: support@u-blox.com

### Asia, Australia, Pacific

#### u-blox Singapore Pte. Ltd.

Phone: +65 6734 3811 E-mail: info\_ap@u-blox.com Support: support\_ap@u-blox.com

### Regional Office Australia:

Phone: +61 3 9566 7255 E-mail: info\_anz@u-blox.com Support: support\_ap@u-blox.com

#### Regional Office China (Beijing):

Phone: +86 10 68 133 545 E-mail: info\_cn@u-blox.com Support: support\_cn@u-blox.com

#### **Regional Office China (Chongqing):**

Phone: +86 23 6815 1588 E-mail: info\_cn@u-blox.com Support: support\_cn@u-blox.com

#### **Regional Office China (Shanghai):**

Phone: +86 21 6090 4832 E-mail: info\_cn@u-blox.com Support: support\_cn@u-blox.com

#### Regional Office China (Shenzhen):

Phone: +86 755 8627 1083 E-mail: info\_cn@u-blox.com Support: support\_cn@u-blox.com

### **Regional Office India:**

Phone: +91 80 405 092 00 E-mail: info\_in@u-blox.com Support: support\_in@u-blox.com

#### Regional Office Japan (Osaka):

Phone: +81 6 6941 3660 E-mail: info\_jp@u-blox.com Support: support\_jp@u-blox.com

### Regional Office Japan (Tokyo):

Phone: +81 3 5775 3850 E-mail: info\_jp@u-blox.com Support: support\_jp@u-blox.com

### **Regional Office Korea:**

Phone: +82 2 542 0861 E-mail: info\_kr@u-blox.com Support: support\_kr@u-blox.com

### **Regional Office Taiwan:**

Phone: +886 2 2657 1090 E-mail: info\_tw@u-blox.com Support: support\_tw@u-blox.com